# Configure a ACL para bloquear/corresponder o tráfego nas bordas com a política vManage

## Contents

Introduction Prerequisites Requirements Componentes Utilizados Background Configurar Diagrama de Rede Configurações Verificar Troubleshoot Informações Relacionadas

# Introduction

Este documento descreve o processo para bloquear/corresponder em um cEdge com uma política localizada e uma ACL (Access Control List, lista de controle de acesso).

# Prerequisites

#### Requirements

A Cisco recomenda o conhecimento destes tópicos:

- Rede de longa distância definida por software da Cisco (SD-WAN)
- Cisco vManage
- Interface de linha de comando (CLI)

#### **Componentes Utilizados**

Este documento é baseado nestas versões de software e hardware:

- c8000v versão 17.3.3
- vManage versão 20.6.3

The information in this document was created from the devices in a specific lab environment. All of the devices used in this document started with a cleared (default) configuration. Se a rede estiver ativa, certifique-se de que você entenda o impacto potencial de qualquer comando.

# Background

Há diferentes cenários que exigem um método local para bloquear, permitir ou corresponder o tráfego. Cada método controla o acesso ao roteador ou garante que os pacotes cheguem ao dispositivo e sejam processados.

Os roteadores cEdge oferecem a capacidade de configurar uma política localizada por meio de CLI ou vManage para corresponder às condições de tráfego e definir uma ação.

Estes são alguns exemplos de características localizadas da política:

#### Condições de correspondência:

- Ponto de código de serviços diferenciados (DSCP)
- Comprimento do pacote
- Protocolo
- Prefixo de Dados de Origem
- Porta de origem
- Prefixo de dados de destino
- Porta de Destino

#### Ações:

- Aceitar Adicional: contador, DSCP, logs, nexthop, lista espelho, classe, policer
- Soltar Adicional: contador, log

# Configurar

#### Diagrama de Rede

Para este exemplo, a intenção é bloquear o tráfego da rede 192.168.20.0/24 no cEdge2 com base na saída e permitir o ICMP da interface de loopback do cEdge3.

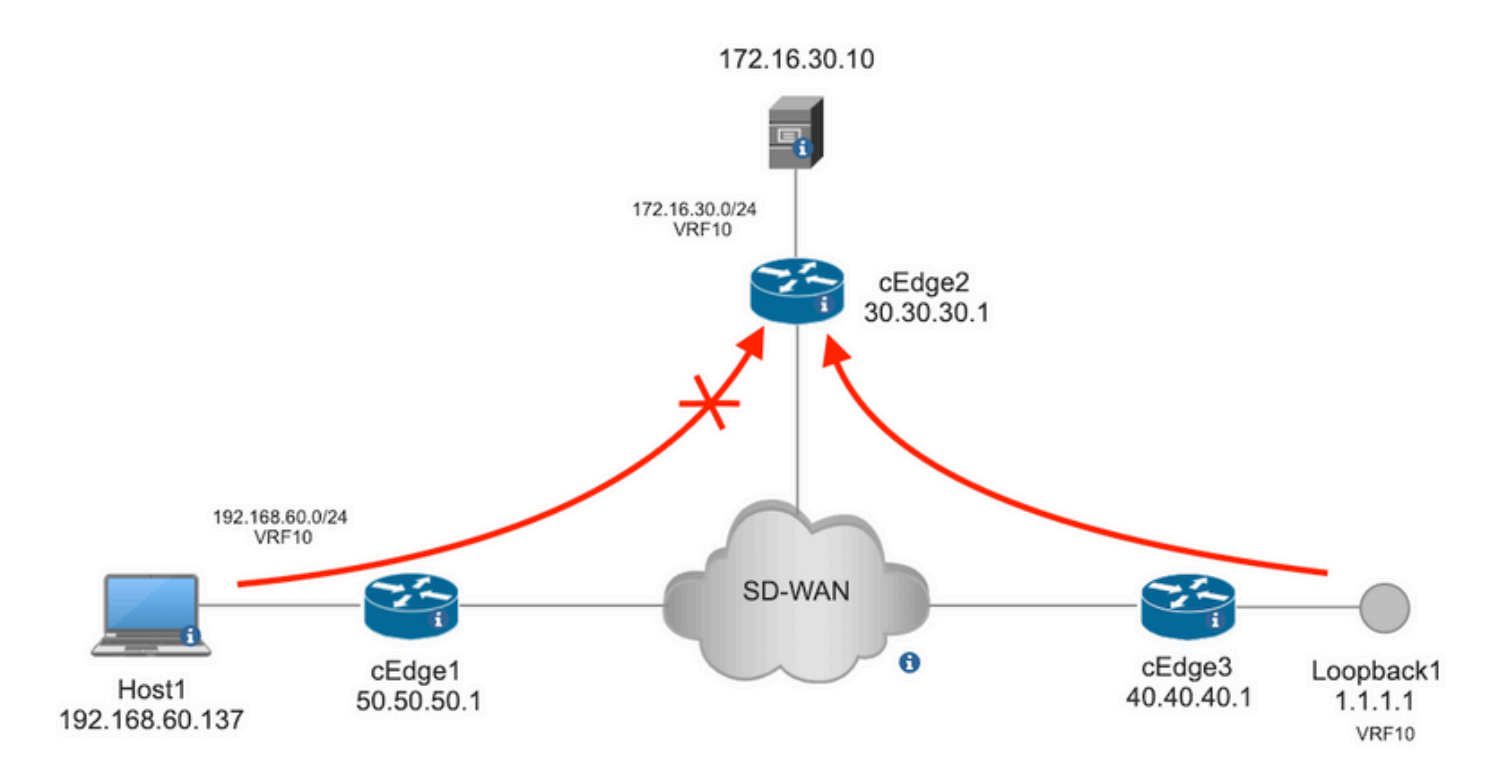

Verificação de ping do Host1 para o Servidor no cEdge2.

```
[Host2 ~]$ ping -I eth1 -c 5 172.16.30.10
PING 172.16.30.10 (172.16.30.10) from 192.168.60.137 eth1: 56(84) bytes of data.
64 bytes from 172.16.30.10: icmp_seq=1 tt1=253 time=20.6 ms
64 bytes from 172.16.30.10: icmp_seq=2 tt1=253 time=20.5 ms
64 bytes from 172.16.30.10: icmp_seq=3 tt1=253 time=20.5 ms
64 bytes from 172.16.30.10: icmp_seq=4 tt1=253 time=20.5 ms
64 bytes from 172.16.30.10: icmp_seq=5 tt1=253 time=20.5 ms
---- 172.16.30.10 ping statistics ---
5 packets transmitted, 5 received, 0% packet loss, time 4006ms
rtt min/avg/max/mdev = 20.527/20.582/20.669/0.137 ms
Verificação de ping do cEdge3 para o servidor no cEdge2.
```

Sending 5, 100-byte ICMP Echos to 172.16.30.10, timeout is 2 seconds: Packet sent with a source address of 1.1.1.1 !!!!! Success rate is 100 percent (5/5), round-trip min/avg/max = 72/73/76 ms Condições prévias:

- O cEdge2 deve ter um modelo de dispositivo anexado.
- Todas as bordas devem ter conexões de controle ativas.
- Todas as Bordas devem ter sessões de Detecção de Encaminhamento Bidirecional (BFD) ativas.
- Todos os nós devem ter rotas de Protocolo de Gerenciamento de Sobreposição (OMP -Overlay Management Protocol) para acessar as redes do lado VPN10 de serviço.

#### Configurações

Etapa 1. Adicione a política localizada.

No Cisco vManage, navegue até Configuration > Policies > Localized Policy. Clique em Add Policy

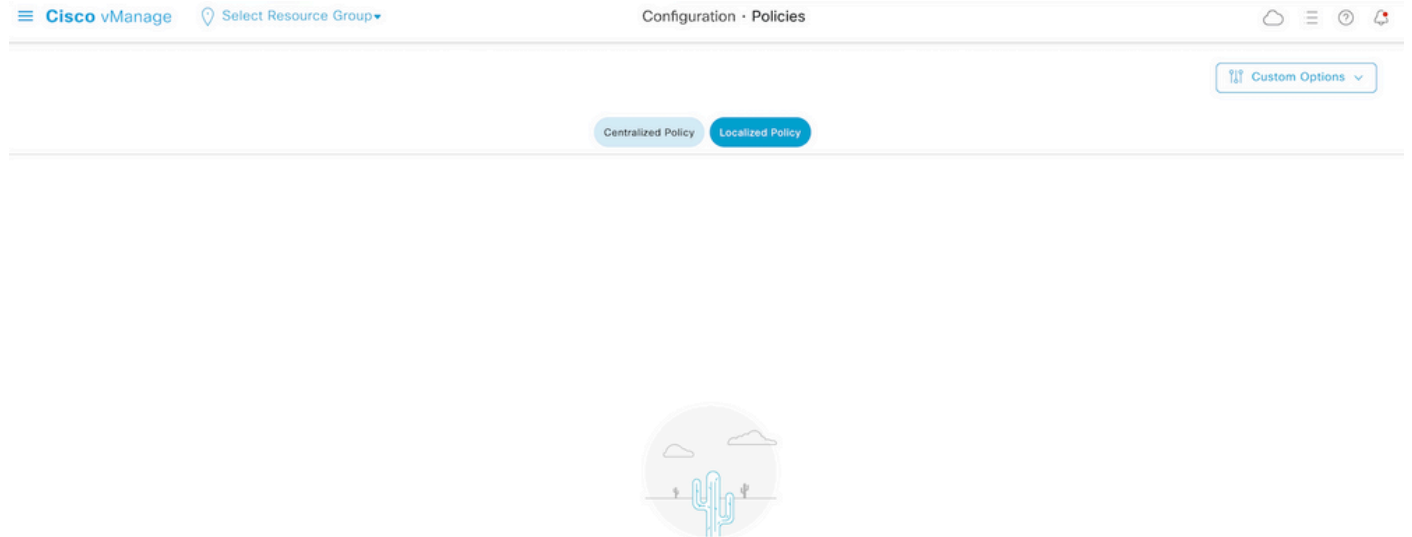

No Localized Policies added, add your first Policy

Etapa 2. Crie grupos de interesse para a correspondência desejada.

Clique em Data Prefix no menu à esquerda e selecione New Data Prefix List.

Dê um nome à condição de correspondência, defina o protocolo de Internet e adicione um prefixo de dados.

Clique em Add e depois Next até Configure Access Control List é exibido.

| ■ Cisco vManage                        | Select Resource Gr                | oup≠     | Configuration -   | Policies        |            |              |                  |
|----------------------------------------|-----------------------------------|----------|-------------------|-----------------|------------|--------------|------------------|
| Centralized Policy > Define Lists      |                                   |          |                   |                 |            |              | Custom Options v |
| Select a list type on the left and sta | rt creating your groups of inter- | est      |                   |                 |            |              |                  |
| Application                            | New Data Prefix I                 | List     |                   |                 |            |              |                  |
| Color                                  | Data Prefix List Name             |          |                   |                 |            |              |                  |
| Data Prefix                            | Prefix_192_168_60_0               | <b>←</b> |                   |                 |            |              |                  |
| Policer<br>Prefix                      | → ○ IPv4 ○ IPv6 ○                 | FQDN     |                   |                 |            |              |                  |
| Site                                   | Add Data Prefix                   |          |                   |                 |            |              |                  |
| App Probe Class<br>SLA Class           | 152.100.00.0/24                   |          |                   |                 |            |              |                  |
| TLOC                                   |                                   |          |                   |                 |            |              | Add Cancel       |
| VPN                                    | Name                              | Entries  | Internet Protocol | Reference Count | Updated By | Last Updated | Action           |

Etapa 3. Crie a lista de acesso para aplicar a condição de correspondência.

Selecionar Add IPv4 ACL Policy NOS Add Access Control List Policy menu suspenso.

| ■ Cisco vManage                                                                                                    | ⑦ Select Resource Group▼  |                            | Configuration · Policies |                     |  |  |  |  |
|----------------------------------------------------------------------------------------------------|---------------------------|----------------------------|--------------------------|---------------------|--|--|--|--|
| Localized Policy > Add Policy                                                                                                    | Create Groups of Interest | Configure Forwarding Class | es/QoS Oconfigure Ac     | ccess Control Lists |  |  |  |  |
| Q Search                                                                                                    |                           |                            |                          |                     |  |  |  |  |
| Add Access Control List Policy ~       Add Device Access Policy ~       (Add an Access List and configure Match and Actions)         Add IPv4 ACL Policy       Add Device Access Policy ~       (Add an Access List and configure Match and Actions) |                           |                            |                          |                     |  |  |  |  |
| Add IPv6 ACL Policy<br>Import Existing                                                                                                    | pe                        | Description                | Mode                     | Reference Count     |  |  |  |  |
|                                                                                                    |                           |                            | No data available        |                     |  |  |  |  |

**Note**: Este documento é baseado na política de lista de controle de acesso e não deve ser confundido com uma política de acesso a dispositivo. A política de acesso a dispositivos atua no plano de controle para serviços locais, como o SNMP (Simple Network Management Protocol) e o SSH (Secure Socket Shell), apenas, enquanto a política de lista de controle de acesso é flexível para diferentes serviços e condições de correspondência.

Etapa 4. Definir a sequência ACL

Na tela de configuração da ACL, nomeie a ACL e forneça uma descrição. Clique em Add ACL Sequence e depois Sequence Rule.

No menu de condições de correspondência, selecione Source Data Prefix e, em seguida, escolha a lista de prefixos de dados na Source Data Prefix List menu suspenso.

|                                         | lanage     | Select Resource Group   Configuration · Policies                                                                                                    |             |                       |                         |
|-----------------------------------------|------------|----------------------------------------------------------------------------------------------------|-------------|-----------------------|-------------------------|
| Add IPV4 ACL Policy                     |            |                                                                                                    |             |                       |                         |
| Name                                    | ICMP_Block |                                                                                                    |             |                       |                         |
| Description                             | ICMP block | from cEdge 1                                                                                                    |             |                       |                         |
| Add ACL Sec                             | reorder    | Access Control List     Sequence Rule     Drag and drop to re-arrange rules     Match     Access Control List                                                                                              | ctions      |                       |                         |
| Access Control List                     | :          | DSCP Packet Length PLP Protocol Source Data Prefix Source F                                                                                                    | Port Destin | ation Data Prefix Des | tination Port TCP Class |
| # Access Control List<br>Default Action | :          | DSCP Packet Length PLP Protocol Source Data Prefix Source I<br>Match Conditions                                                                                                    | Port Destin | Actions               | tination Port TCP Class |
| Access Control List     Default Action  | :          | DSCP Packet Length PLP Protocol Source Data Prefix Source f                                                                                                    | Port Destin | Actions<br>Accept     | tination Port TCP Class |
| Access Control List Default Action      | :          | DSCP Packet Length PLP Protocol Source Data Prefix Source I<br>Match Conditions<br>Source Data Prefix List<br>Prefix_192_168_60_0 ×                                                                        | Port Destin | Actions<br>Accept     | tination Port TCP Class |
| Access Control List Default Action      | 1          | DSCP     Packet Length     PLP     Protocol     Source Data Prefix       Match Conditions       Source Data Prefix List       Prefix_192_168_60_0 ×       Source:     IP Prefix       Example: 10.0.0.0/12 | Port Destin | Actions<br>Accept     | tination Port TCP Class |

Etapa 5. Definir a ação para a sequência e nomeá-la

Navegue até Action selecionar Drop, e clique em Save Match e Actions.

| Add IPV4 ACL Policy                                                                                                    |                         |                                             |               |   |              |                    |                        |
|----------------------------------------------------------------------------------------------------|-------------------------|---------------------------------------------|---------------|---|--------------|--------------------|------------------------|
| Name                                                                                                    | ICMP_Block              |                                             |               |   |              |                    |                        |
| Description                                                                                                    | ICMP block from cEdge 1 |                                             |               |   |              |                    |                        |
| Add ACL Sequen     type of the second second s | ce Access Control       | List<br>rag and drop to re-arrange rules    | Match Actions |   |              |                    | Access Control List    |
| Access Control List                                                                                                    | Accept O Drop           | Counter                                     |               |   |              |                    |                        |
| Default Action                                                                                                    | Match Conditions        |                                             |               | 4 | Actions      |                    |                        |
|                                                                                                    | Source Data Prefix List |                                             |               | × | Drop         | Enabled            |                        |
|                                                                                                    | Prefix_192_168_60_0     | ×                                           |               | • | Counter Name | ICMP_block_counter | ×                      |
|                                                                                                    | Source: IP Prefix       | Example: 10.0.0.0/12<br>Variables: Disabled |               |   |              |                    |                        |
|                                                                                                    |                         |                                             |               |   |              | Cancel             | Save Match And Actions |

Note: Esta ação está exclusivamente associada à sequência em si, não à política localizada completa.

| 2 Access Control List |                                                 |              |         |                    |   |  |
|-----------------------|-------------------------------------------------|--------------|---------|--------------------|---|--|
| Ð                     | Sequence Rule Drag and drop to re-arrange rules |              |         |                    |   |  |
| 1                     | Match Conditions                                |              | Actions |                    | O |  |
|                       | Source Data Prefix List: Prefix_                | 192_168_60_0 | Drop    | Enabled            |   |  |
|                       | Source: IP                                      |              | Counter | ICMP_block_counter | 0 |  |

Etapa 6. No menu à esquerda, selecione Default Action , Clicar Edit, e escolher Accept.

| ≡ Cisco vM                                                                   | anage 🚫 Select Resource Group+ | Configuration · Policies |   |  |  |  |  |
|------------------------------------------------------------------------------|--------------------------------|--------------------------|---|--|--|--|--|
| Add IPV4 ACL Policy                                                          |                                |                          |   |  |  |  |  |
| Name                                                                         | ICMP_Block                     |                          |   |  |  |  |  |
| Description                                                                  | ICMP block from cEdge 1        |                          |   |  |  |  |  |
| Add ACL Seq      t Lag & drop to      Access Control Lat      Default Action | eorder Default Action          | Enabled                  | 2 |  |  |  |  |

**Note**: Esta ação padrão está no final da política localizada. Não use **drop**, caso contrário, todo o tráfego pode ser afetado e causar uma interrupção de rede.

#### Clique em Save Access Control List Policy.

| Add Access Control List Policy | Add Device Access Policy   | <ul> <li>(Add an Access List and configu</li> </ul> | re Match and Actions) |                 |            |                     |         |   |   |
|--------------------------------|----------------------------|-----------------------------------------------------|-----------------------|-----------------|------------|---------------------|---------|---|---|
|                                |                            |                                                     |                       |                 |            | Tota                | Rows: 1 | S | ٩ |
| Name                           | Туре                       | Description                                         | Mode                  | Reference Count | Updated By | Last Updated        |         |   |   |
| ICMP Block                     | Access Control List (IDvA) | ICMP block from cEdap 1                             | created               | 0               | origan     | 21 Aug 2022 5-55-54 | PM CDT  |   |   |

#### Etapa 7. Nomear a política

Clique em Next até Policy Overview e dê um nome a ela. Deixe os outros valores em branco. Clique em Save Policy

| Localized Policy > Add  | d Policy             |                                                        |                        |                                |                        |
|-------------------------|----------------------|--------------------------------------------------------|------------------------|--------------------------------|------------------------|
|                         | 0                    | Create Groups of Interest O Configure For              | warding Classes/QoS    | Configure Access Control Lists | Configure Route Policy |
|                         |                      |                                                        |                        |                                |                        |
| Enter name and desc     | cription for your le | ocalized master policy                                 |                        |                                |                        |
| Policy Name             | Policy_ICMP          |                                                        |                        |                                |                        |
| Policy Description      | Policy_ICMP          |                                                        |                        |                                |                        |
|                         |                      |                                                        |                        |                                |                        |
| Policy Settings         |                      |                                                        |                        |                                |                        |
|                         |                      |                                                        |                        |                                |                        |
| Netflow Netflow         | w IPv6 🗌 App         | lication Application IPv6 Cloud QoS 0                  | Cloud QoS Service side | Implicit ACL Logging           |                        |
| Log Frequency           | ł                    | low often packet flows are logged (maximum 2147483647) | $\bigcirc$             |                                |                        |
| FNF IPv4 Max Cache Entr | ries                 | inter the cache size (range 16 - 2000000)              | $\overline{0}$         |                                |                        |
| FNF IPv6 Max Cache Entr | ries                 | inter the cache size (range 16 - 2000000)              | $\bigcirc$             |                                |                        |
|                         |                      |                                                        |                        |                                |                        |
|                         |                      |                                                        |                        |                                |                        |

| Save Policy Cancel | Preview |
|--------------------|---------|

Para garantir que a política esteja correta, clique em Preview.

| Name        | Description | Devices Attached | Device Templates | Updated By | Last Updated               |                                           |
|-------------|-------------|------------------|------------------|------------|----------------------------|-------------------------------------------|
| Policy_ICMP | Policy_ICMP | 0                | 0                | ericgar    | 21 Aug 2022 6:05:06 PM CDT |                                           |
|             |             |                  |                  |            |                            | View<br>Preview<br>Copy<br>Edit<br>Delete |

Verifique se a sequência e os elementos estão corretos na política.

### Policy Configuration Preview

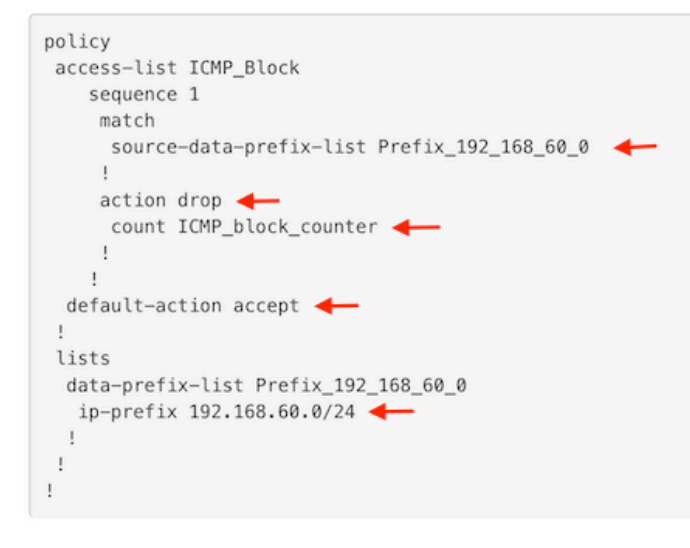

ок

Copie o nome da ACL. É necessário dar mais um passo.

Etapa 8. Associe a política localizada ao modelo do dispositivo.

Localize o modelo de dispositivo conectado ao roteador, clique nos três pontos e clique em Edit.

| ≡ Cisco vManage 🛛 🖓 S | elect Resource Grou | p∙      |             |             | Configur       | ation · Templates |            |                  |            | (                         | ⊃ =                     | 0 | 4   |
|-----------------------|---------------------|---------|-------------|-------------|----------------|-------------------|------------|------------------|------------|---------------------------|-------------------------|---|-----|
|                       |                     |         |             |             | Device         | Feature           |            |                  |            |                           |                         |   |     |
| Q c1000v × Search     |                     |         |             |             |                |                   |            |                  |            |                           |                         | 2 | 7   |
| Create Template ~     |                     |         |             |             |                |                   |            |                  |            |                           |                         | a | ~   |
| Name                  | Description         | Туре    | Device Mode | Device Role | Resource Group | Feature Templates | Draft Mode | Devices Attached | Updated By | Total Row<br>Last Updated | s: 1 of 9<br>Template 5 | S | (03 |
| c1000v-Base-Template  | c1000v-Base-T       | Feature | CSR1000v    | SDWAN Edge  | global         | 14                | Disabled   | 1                | ericgar    | 21 Aug 2022 4:5           | In Sync                 |   |     |

Selecionar Additional Templates e adicionar a política localizada ao campo de política e clique em Update > Next > Configure Devices para enviar a configuração para o cEdge.

## Additional Templates

|                                                     | AppQoE                                                                                                    |                                               | Choose         |            |          | •                 |                  |
|-----------------------------------------------------|----------------------------------------------------------------------------------------------------|-----------------------------------------------|----------------|------------|----------|-------------------|------------------|
|                                                     | Global Template *                                                                                                    | [                                             | Factory_Defaul | . •        | ()       |                   |                  |
|                                                     | Cisco Banner                                                                                                    |                                               | Choose         | •          |          |                   |                  |
|                                                     | Cisco SNMP                                                                                                    | (                                             | Choose         |            |          | Ŧ                 |                  |
|                                                     | TrustSec                                                                                                    |                                               | Choose         |            |          | •                 |                  |
|                                                     | CLI Add-On Template                                                                                                    |                                               | Choose         |            |          | •                 |                  |
|                                                     | Policy                                                                                                    |                                               | Policy_ICMP    |            |          | •                 |                  |
|                                                     | Probes                                                                                                    |                                               | Choose         |            |          | •                 |                  |
|                                                     | Security Policy                                                                                                    |                                               | Choose         |            |          | •                 |                  |
| i <b>sh Fea</b><br>tal Tasi                         | tture Template Configuration   	 Validation Success<br>c: 1   Success : 1                                                                                                    |                                               |                |            | Initiate | d By: ericgar Fro | om: 72.163.2.247 |
| Q Se                                                | sarch                                                                                                    |                                               |                |            |          | Total Row:        | ⊽<br>≈1 2 @      |
| Sta                                                 | itus Message Chassis Numb                                                                                                    | per Device Mode                               | Hostname       | System IP  | Site ID  | vManage IP        |                  |
| 21-<br>[21-<br>[21-<br>[21-<br>[21-<br>[21-<br>[21- | Success Done - Push Feature Templat CSR-E4716C<br>Aug-2022 23:31:47 UTCI Configuring device with feature template:<br>Aug-2022 23:31:47 UTCI Checking and creating device in Manage<br>Aug-2022 23:31:48 UTCI Generating configuration from template<br>Aug-2022 23:31:49 UTCI Device is online<br>Aug-2022 23:31:49 UTCI Updating device configuration in Manage<br>Aug-2022 23:31:58 UTCI Sending configuration to device<br>Aug-2022 23:31:58 UTCI Completed template push to device. | EE-A536-A79C CSR1000v<br>c1000v-Base-Template | cEdge2         | 30.30.30.1 | 30       | 1.1.1.5           |                  |

**Note**: Neste ponto, o vManage cria a ACL com base na política criada e envia as alterações para o cEdge, embora não esteja associado a nenhuma interface. Portanto, não tem nenhum efeito no fluxo de tráfego.

**Etapa 9.** Identifique o modelo de recurso da interface em que pretende aplicar a ação ao tráfego no modelo do dispositivo.

Éimportante localizar o modelo de recurso onde o tráfego precisa ser bloqueado.

Neste exemplo, a interface GigabitEthernet3 pertence à Virtual Private Network 3 (Virtual Forwarding Network 3).

Navegue até a seção VPN de serviço e clique em Edit para acessar os modelos de VPN.

Neste exemplo, a interface GigabitEthernet3 tem o modelo de recurso c1000v-Base-VP10-IntGi3 anexado.

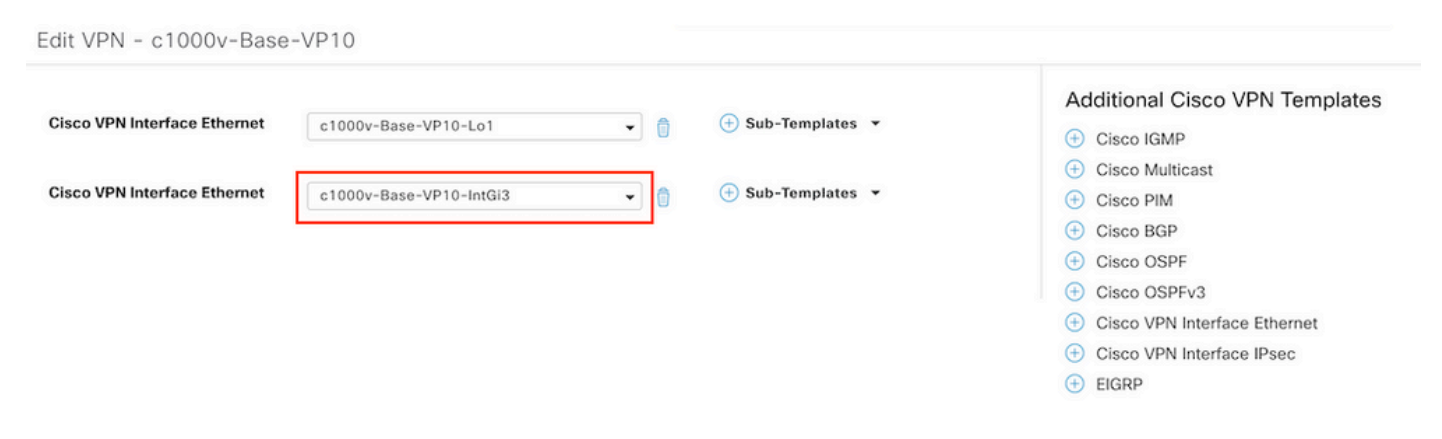

Etapa 10. Associe o nome da ACL à interface.

Navegue até Configuration > Templates > Feature. Filtre os modelos e clique em Edit

| ■ Cisco vManage ② Select Resource Group • |                        |                         | Configuration · Templates |                  |                |                  |            | 0                       | 4 |   |
|-------------------------------------------|------------------------|-------------------------|---------------------------|------------------|----------------|------------------|------------|-------------------------|---|---|
|                                           |                        |                         |                           | Device Feature   |                |                  |            |                         |   |   |
| Q 1000v × Search                          |                        |                         |                           |                  |                |                  |            |                         | 7 | 7 |
| Add Template                              |                        |                         |                           |                  |                |                  |            |                         |   |   |
| Template Type Non-Defau                   | it 🗸                   |                         |                           |                  |                |                  |            | Total Rows: 7 of 32     | Q |   |
| Name                                      | Description            | Туре                    | Device Model              | Device Templates | Resource Group | Devices Attached | Updated By | Last Updated            |   |   |
| c1000v-Base-VP0-IntGi1                    | c1000v-Base-VP0-IntGi1 | Cisco VPN Interface Eth | CSR1000v                  | 1                | global         | 1                | ericgar    | 29 Jul 2022 12:26:31 A. |   |   |
| c1000v-Base-VP0-IntGi2                    | c1000v-Base-VP0-IntGi2 | Cisco VPN Interface Eth | CSR1000v                  | 1                | global         | 1                | ericgar    | 19 Aug 2022 5:40:54 P.  |   |   |
| c1000v-Base-VP10-IntGi3                   | c1000v-Base-VP0-IntGi3 | Cisco VPN Interface Eth | CSR1000v                  | 1                | global         | 1                | ericgar    | 21 Aug 2022 4:51:08 P.  |   |   |
| c1000v-Base-VP10                          | c1000v-Base-VP10       | Cisco VPN               | CSR1000v                  | 1                | global         | 1                | ericgar    | 26 Jul 2022 12:34:41 P. |   |   |
| c1000v-Base-VP10-Lo1                      | c1000v-Base-VP10-Lo1   | Cisco VPN Interface Eth | CSR1000v                  | 1                | global         | 1                | ericgar    | 26 Jul 2022 12:06:35 A. |   |   |
| c1000v-Base-VPN0                          | c1000v-Base-VPN0       | Cisco VPN               | CSR1000v                  | 1                | global         | 1                | ericgar    | 26 Jul 2022 12:48:52 A. |   |   |

Clique em ACL/QoS e habilitar a direção para o bloqueio do tráfego. Escreva o nome da ACL copiado na etapa 7. Clique em Update e enviar as alterações.

| Cisco vManage 🔗 Select Re                   | esource Group-          | Configuration · Templates |
|---------------------------------------------|-------------------------|---------------------------|
|                                             |                         | Device Feature            |
| ure Template > Cisco VPN Interface Ethernet | c1000v-Base-VP10-IntGi3 |                           |
| sic Configuration Tunnel                    | NAT VRRP ACL/QoS        | ARP TrustSec Advanced     |
|                                             |                         |                           |
| ACL/QOS                                     |                         |                           |
| Adaptive QoS                                | ⊘ ▼     ○ On     ○ Off  |                           |
| Shaping Rate (Kbps)                         | ⊘ •                     |                           |
| QoS Map                                     | ⊘ •                     |                           |
| VPN QoS Map                                 | ⊘ •                     |                           |
| Rewrite Rule                                | ⊘ •                     |                           |
| Ingress ACL - IPv4                          | ⊙ • On Off              |                           |
| Egress ACL - IPv4                           | ● • On Off              |                           |
| IPv4 Egress Access List                     | G T ICMP_Block          |                           |
| Ingress ACL - IPv6                          | ⊙ ▼ On Off              |                           |
| Egress ACL - IPv6                           | ⊘ ▼ ○ On ○ Off          |                           |
|                                             |                         |                           |

**Observação**: esse processo de criação de política localizada também funciona para vEdges porque a estrutura de política do vManage é a mesma para ambas as arquiteturas. A parte diferente é fornecida pelo modelo de dispositivo que cria uma estrutura de configuração compatível com cEdge ou vEdge.

## Verificar

Etapa 1. Verificar as configurações corretamente no roteador

```
cEdge2# show sdwan running-config policy
policy
lists
   data-prefix-list Prefix_192_168_60_0 <<<<<<<<<<<<>>
```

```
ip-prefix 192.168.60.0/24 <<<<<<<

!
!
access-list ICMP_Block
sequence 1
match
source-data-prefix-list Prefix_192_168_60_0 <<<<<<<
!
action drop <<<<<<<>
count ICMP_block_counter <<<<<<<!
!
default-action accept <<<<<<<!
!
</pre>
```

cEdge2# show sdwan running-config sdwan | section interface GigabitEthernet3 interface GigabitEthernet3

access-list ICMP\_Block out Etapa 2. Do Host 1 que está na rede de serviço do cEdge1, envie 5 mensagens ping ao servidor no cEdge2

```
[Host1 ~]$ ping -I eth1 -c 5 172.16.30.10
PING 172.16.30.10 (172.16.30.10) from 192.168.60.137 eth1: 56(84) bytes of data.
--- 172.16.30.10 ping statistics ---
5 packets transmitted, 0 received, 100% packet loss, time 4088ms
```

**Note**: Para este exemplo, host1 é uma máquina Linux. "-l" representa as interfaces em que o ping sai do roteador e "-c" representa o número de mensagens de ping.

Etapa 3. A partir do cEdge2, verifique os contadores da ACL

O contador correspondeu a cinco (5) pacotes que vieram da rede 192.168.60.0/24, conforme definido na política.

Etapa 4. Do cEdge3, envie 4 mensagens ping ao servidor 172.16.30.10

```
cEdge3# ping vrf 10 172.16.30.10 source loopback 1
Type escape sequence to abort.
Sending 5, 100-byte ICMP Echos to 172.16.30.10, timeout is 2 seconds:
Packet sent with a source address of 1.1.1.1
!!!!!
Success rate is 100 percent (5/5), round-trip min/avg/max = 72/76/88 ms
```

Os pacotes passaram pelo roteador para o servidor porque a rede é diferente (nesse caso é 1.1.1.1/32) e não há nenhuma condição correspondente para ela na política.

Etapa 5. Verifique novamente os contadores ACL no cEdge2.

------

ICMP\_Block ICMP\_block\_counter 5 610
default\_action\_count 5 690

O contador de default\_action\_count incrementado com os 5 pacotes enviados pelo cEdge3.

Para limpar os contadores, execute clear sdwan policy access-list comando.

Comandos para verificação no vEdge

show running-config policy
show running-config
show policy access-list-counters
clear policy access-list

## Troubleshoot

Erro: Referência ilegal ao nome da ACL na interface

A política que contém a ACL deve ser anexada primeiro ao modelo do dispositivo. Depois disso, o nome da ACL pode ser especificado no modelo de dispositivo de recurso da interface.

| Push Feature Template Configuration   Ø Validation Success |                                                                                                    |                                                                                                    |                                                    |                             | Initiated By: ericgar From: 72.163.2. |                               |                          |                           |   |     |
|------------------------------------------------------------|----------------------------------------------------------------------------------------------------|----------------------------------------------------------------------------------------------------|----------------------------------------------------|-----------------------------|---------------------------------------|-------------------------------|--------------------------|---------------------------|---|-----|
| Tota                                                       | I Task: 1   Failure : 1                                                                            |                                                                                                    |                                                    |                             |                                       |                               |                          |                           |   |     |
| Q                                                          | Search                                                                                             |                                                                                                    |                                                    |                             |                                       |                               |                          |                           | V | 7   |
|                                                            |                                                                                                    |                                                                                                    |                                                    |                             |                                       |                               |                          | Total Rows: 1             | 0 | (ĝ) |
| Θ                                                          | Status                                                                                             | Message                                                                                                    | Chassis Number                                     | Device Model                | Hostname                              | System IP                     | Site ID                  | vManage IP                |   |     |
| Θ                                                          | 3 Failure                                                                                          | Failed to update configuration                                                                                                    | CSR-E4716CEE-A536-A79C                             | CSR1000v                    | cEdge2                                | 30.30.30.1                    | 30                       | 1.1.1.5                   |   |     |
|                                                            | 51:32 UTC] Configurim<br>51:32 UTC] Checking an<br>51:33 UTC] Generating<br>51:33 UTC] Failed to ( | g device with feature template: cl<br>nd creating device in vManage<br>configuration from template<br>update configuration – illegal ref | 000v-Base-Template<br>erence /vmanage-cfs:template | es/template(vedge-CSR-E4716 | CEE-A536-A79C-BD61-ASFFEDC7           | 81F8}/vpn/vpn-instance{10}/in | terface{GigabitEthernet3 | /access-list(out)/acl-nam |   |     |

## Informações Relacionadas

- Guia de configuração de políticas do Cisco SD-WAN, Cisco IOS XE versão 17.x
- <u>Suporte Técnico e Documentação Cisco Systems</u>

#### Sobre esta tradução

A Cisco traduziu este documento com a ajuda de tecnologias de tradução automática e humana para oferecer conteúdo de suporte aos seus usuários no seu próprio idioma, independentemente da localização.

Observe que mesmo a melhor tradução automática não será tão precisa quanto as realizadas por um tradutor profissional.

A Cisco Systems, Inc. não se responsabiliza pela precisão destas traduções e recomenda que o documento original em inglês (link fornecido) seja sempre consultado.